NATIONAL HOSPICE AND PALLIATIVE CARE ORGANIZATION

# Update Your Organization's NHPCO Profile and Roster

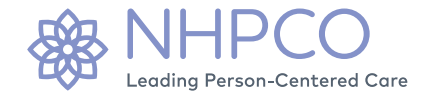

Organization managers—individuals with permission to edit their organization's record like you—can now easily navigate between multiple locations, update organizational contact information, and edit organizational rosters—including adding new staff, removing former staff, and editing individual staff information—with our new and improved organization profile page. The screenshots below will help walk you through some of the most important profile features. Please reach out to <u>solutions@nhpco.org</u> with any questions.

## Log In

Starting at <u>www.nhpco.org</u>, select Menu, then the Login button.

| Sign In or Create a                                                                                 | n Account                                                                                                    |                                                                                                    |
|----------------------------------------------------------------------------------------------------|----------------------------------------------------------------------------------------------------|----------------------------------------------------------------------------------------------------|
| lease sign in or create a new user                                                                  | account. If your login information is displayed                                                                                              | ed below, then you are already logged in.                                                                                                    |
| f you don't have an account a<br>eceiving member benefits.                                          | nd your organization is a member, sign up                                                                                                    | up using your organizational email address and your account will automatically be linked. You will beg                                                                                                    |
| f your organization is a mem<br>xisting account was created with :<br>Fot sure if your organization | ber and you already have an NHPCO acco<br>a different email address, please note that in you<br>is a member? Search for your organization in | .count using your current organizational email address, please contact us at solutions@hpco.org. If yr<br>your message. We will update your account for you. You can also call us at 800-646-6460.<br>in the NHPCO Find a Provider list. If you see your organization, create an account using your organization. |
| mail. If you do not see your organ<br>nembership, visit our Membershi                               | ization, your organization is likely not a membe<br>o Overview and Benefits page.                                                            | ,ber, and you will not have access to member-protected resources. If you'd like to learn more about NHI                                                                                                    |
|                                                                                                    |                                                                                                    |                                                                                                    |
| Sign In                                                                                             |                                                                                                    | Create Account                                                                                                    |
| Sign In                                                                                             | Email:                                                                                                    | Create Account<br>If you are a new visitor and do not already have a username<br>collection advector and events are account on the                                                                                                    |
| Sign In<br>Pa                                                                                       | Email:                                                                                                    | Create Account<br>If you are a new visitor and do not already have a username<br>and login, please register and creates a new account.                                                                                                    |

## Menu

After you are logged in, select "Menu" on the right-hand side of your screen and then click "View My Profile."

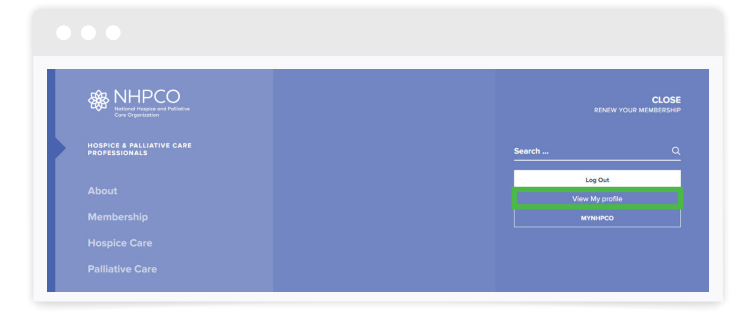

## First, visit your "My Profile" page

Once on the "My Profile" page, click on "Manage Organization" in the upper right-hand corner to access your "Organization Information" page.

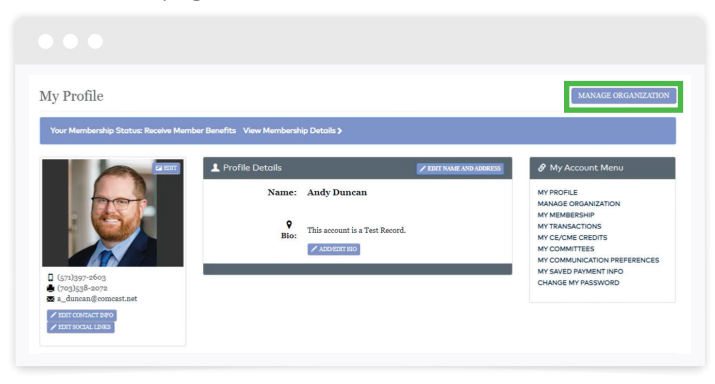

#### **View Organization Profile**

| 12 101         |                    |                                                     |                  |                                       |
|----------------|--------------------|-----------------------------------------------------|------------------|---------------------------------------|
|                | Details            | Your Role: Me                                       | mbership Contact | 🔗 My Organization Menu                |
| NO PHOTO       | Name:<br>Type:     | AAD Hospice (TEST)<br>Hospice Provider              |                  | INFORMATION<br>ROSTER<br>DEMOGRAPHICS |
|                | ۰                  | 65 Kennedy ST, Ste 450<br>Alexandria, VA 22305-2518 |                  | LOCATIONS<br>MEMBERSHIP               |
|                | Description:       | Coming soon                                         |                  | RENEW MEMBERSHIP<br>TRANSACTIONS      |
| .)919-9336     | ZEDIT ORGANIZATION | T VIEW                                              | TRANSACTIONS     | QUALITY CONNECTIONS<br>LOG OUT        |
| t: Andy Duncan |                    |                                                     |                  |                                       |

## **Update Organization Profile**

Click "Edit Organization" on the "Manage Organization" page to update your organization name, primary contact, or address.

| Your Membersh                               |                                                         |                                        |                   |                                    |                                          |
|---------------------------------------------|---------------------------------------------------------|----------------------------------------|-------------------|------------------------------------|------------------------------------------|
|                                             | ip Status: Receive Memi                                 | ber Benefits – View Membership I       | Details >         |                                    |                                          |
|                                             | 201                                                     | 🗎 Details                              | Edit Your Orga    | nization                           | anization Menu                           |
|                                             | рното                                                   | Name: A<br>Type: F                     | General Informati | on                                 | N HICS                                   |
|                                             |                                                         | A<br>Description: C                    | Organization:     | AD Hospice (TEST)                  | P<br>ABERSHIP<br>>NS                     |
| Contact: Andy D                             | Juncan                                                  | ✓ EDIT ORGANIZATION                    | Aeronym:          | Required                           | NNECTIONS                                |
| ome individuals ma                          | iy appear on your roster m                              | ore than once. This is because they l  | Tax Exempt?       | 0                                  | relationship and a "Roster               |
| lanager" relationsh<br>sted to keep our sys | ip. The staff relationship i<br>stems running smoothly. | s their primary relationship to your o | Primary contact:  | Please select ~                    | We need both relationships               |
| 🏨 Organizatio                               | on Roster                                               |                                        | Address Informati | a                                  | + ADD NEW MASS UPDATE                    |
| Last Name                                   | First Name                                              | Relationship                           |                   |                                    |                                          |
| Duncan                                      | Andrew                                                  | We Honor Vet Contact                   | Address line 1:   | 65 Kennedy ST, Ste 450<br>Required | EDIT X EDIT / END<br>VIDUAL RELATIONSHIP |
|                                             |                                                         |                                        | Line 2:           |                                    |                                          |
|                                             |                                                         |                                        | Line 3:           |                                    |                                          |
|                                             |                                                         |                                        | City:             | Alexandria                         | )-                                       |
|                                             |                                                         |                                        |                   | (                                  |                                          |

## **Navigate Between Locations**

If your organization has multiple locations, you can navigate between locations by clicking the "Locations" button on the menu bar on the right-hand side of the "Manage Organization" page.

## **Update Organization Roster**

Scroll to the bottom of the "Manage Organization" page and select "Add New," "Edit Individual," or "Edit/End Relationship" depending on your needs. You can also view your roster by clicking "Roster" on the menu bar on the right-hand side of the "Manage Organization" page.

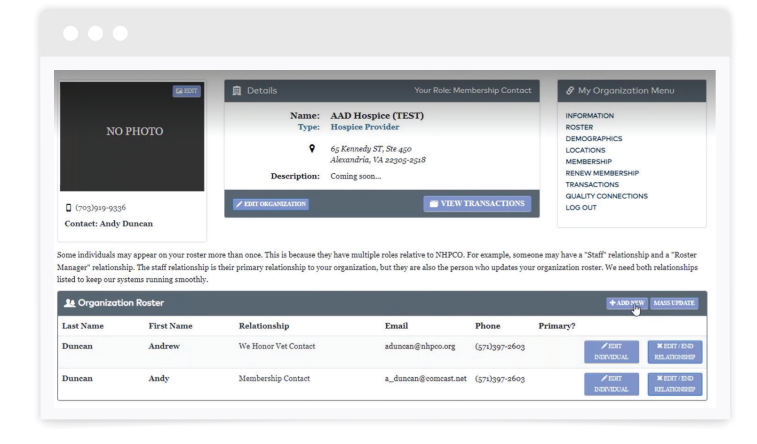

# **Update Organization Demographics**

Click the Demographics on the My Organization Menu to open the Demographics screen. You can add or edit your organization's Accreditation info at the bottom of this screen. Click the Edit Organization Demographics button to edit all other information. Be sure to click save after making updates.

| Organization Informa                                                                                                    | tion                                                                                                    | MY PROFIL                                                                                                    |
|----------------------------------------------------------------------------------------------------|----------------------------------------------------------------------------------------------------|----------------------------------------------------------------------------------------------------|
| Your Membership Status: <u>Receive l</u>                                                                                                    | Aember Benefits View Membership Details >                                                                                          |                                                                                                    |
|                                                                                                    | Details Your Role: Membership Contact                                                                                              | 🔗 My Organization Men                                                                                                    |
| (rg)837-345                                                                                                    | Name: Cameron Street Hospice Care   Type: Hospice Frovider                                                                         | INFORMATION<br>ROSTER<br>DEMOGRAPHICS<br>LOCATIONS<br>MEMBERSHIP<br>RENEW MEMBERSHIP<br>TRANSACTIONS<br>GUALTY CONNECTIONS<br>LOG OUT |
| Contact: Andy Duncan                                                                                                    |                                                                                                    |                                                                                                    |
| •••                                                                                                    |                                                                                                    |                                                                                                    |
| NHPCO Memb                                                                                                    | er Portal                                                                                                    |                                                                                                    |
| NHPCO Memb                                                                                                    | er Portal                                                                                                    | ¢ go bac                                                                                                    |
| NHPCO Memb                                                                                                    | er Portal                                                                                                    | € GO BAC                                                                                                    |
| NHPCO Memb<br>Demographics<br>Oursystem bandles accreditation and d                                                                            | er Portal                                                                                                    | C GO BAC                                                                                                    |
| NHPCO Memb<br>Demographics<br>Our system handles accreditation Demograph<br>other & Fidi Organization Demograph<br>other services you provide. | er Portal<br>mogaphics separately.<br>cs <sup>*</sup> button to update your organization's demographics as well as information at  | et pallative care, pedistric care, and                                                                                                |
| NHPCO Memb<br>Demographics<br>Our system handles accreditation Demograph<br>other services you provide.                                        | er Portal<br>mographics separately.<br>es <sup>a</sup> batton to update your organization's demographics as well as information ab | SO BAC<br>out pulliative care, pediatric care, and                                                                                    |

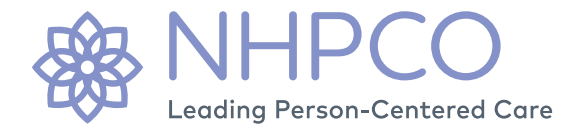

1731 King Street, Alexandria, VA 22314 | nhpco.org